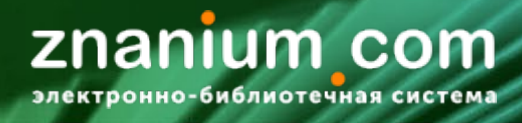

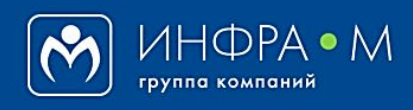

Электронно-библиотечная система Znanium

# СТАТИСТИКА ФОНДА ЭБС

(версия 1.0)

# РУКОВОДСТВО БИБЛИОТЕКАРЯ (администратора библиотеки)

# 2020

# Служба технической поддержки ZNANIUM

тел. 8 (800) 333-48-61 (звонок бесплатный) с 9.00 до 18.00 (по московскому времени) в будни

e-mail: ebs\_support@znanium.com

https://znanium.com/help/feedback

Статистика фонда ЭБС отражает изменение состава текущих подписок и распределение документов по разным группам изданий:

- Статистика доступного фонда ЭБС
- Статистика новых поступлений фонда ЭБС
- Статистика убывания фонда ЭБС
- Распределение фонда ЭБС по тематикам
- Распределение фонда ЭБС по УДК
- Распределение фонда ЭБС по УГС (ОКСО)
- Распределение фонда ЭБС по уровням образования
- Распределение фонда ЭБС по видам изданий
- Распределение фонда ЭБС по типам публикаций
- Представление фонда ЭБС для форм отчетности

#### **ZNANIUM COM** Электронно-библиотечная система

# В Кабинете библиотекаря перейдите на вкладку «Статистика / Фонд / Доступно».

| <b>ZNA</b><br>электронн | nium com<br>но-библиотечная система                                     | Ø               | Мой каталог    | Весь каталог          | Коллекции                     | О проекте                 | Цены          | Помощь        | <b>1</b> 6 | Ваш логин_          |                 |
|-------------------------|-------------------------------------------------------------------------|-----------------|----------------|-----------------------|-------------------------------|---------------------------|---------------|---------------|------------|---------------------|-----------------|
| Главная »               | > Статистика » Фонд                                                     |                 |                | Поиск изданий         | в каталоге                    |                           |               | Кабі          | инет биб   | лиотекаря           |                 |
|                         |                                                                         |                 |                |                       |                               |                           |               | Вых           | од         |                     |                 |
| Подпи                   | иски                                                                    | Фенд            |                |                       |                               |                           |               | _             |            |                     |                 |
| Заказь                  | bl                                                                      | Доступно   Пост | упило   Выбыл  | по   Тематика         | УДК   УГС (ОК                 | СО)   Уровені             | ь образ.      | Вид изд.   В  | ПО   Тип   | публикации          |                 |
| Moža                    | no hun                                                                  | Доступный фонд  | ц — количеств  | о документов,         | доступных п                   | ользователям              | <br>м по всем | иактивным     | подписка   | ам. Данные —        |                 |
|                         | рофиль                                                                  | на последний де | нь месяца.     | -                     |                               |                           |               |               |            |                     |                 |
|                         | овасеци                                                                 | 2020 🗸          |                |                       |                               |                           |               |               |            | Экспорт в Excel     |                 |
| Статис                  | стика ^                                                                 | Период          |                |                       |                               |                           |               |               |            | Документов          |                 |
| Φοι                     | нд                                                                      | янв. 2020       |                |                       |                               |                           |               |               |            | 38546               |                 |
|                         | льзортнели                                                              | февр. 2020      |                |                       |                               |                           |               |               |            | 38858               |                 |
| ART                     | ивность                                                                 | мар. 2020       |                |                       |                               |                           |               |               |            | 39412               |                 |
| Обнов                   | влённые книги                                                           | апр. 2020       |                |                       |                               |                           |               |               |            | 39564               |                 |
| Изъять                  | ые документы                                                            | мая 2020        |                |                       |                               |                           |               |               |            | 39671               |                 |
| Мании                   |                                                                         | июн. 2020       |                |                       |                               |                           |               |               |            | 39803               |                 |
| На вкладке «            | « <b>Доступно</b> » пре                                                 | дставлена       |                |                       | E                             | Если уч                   | ебно          | е заве        | дени       | іе имеет ф          | илиалы,         |
| статисти                | ика изменения к                                                         | оличества       |                |                       | 1                             | о их фо                   | энды          | также         | пред       | дставлены           |                 |
| доступнь                | ых документов о                                                         | фонда ЭБС       |                |                       | H                             | на вкла                   | дке «         | Досту         | пно»       |                     |                 |
| во всех В               | аших активных                                                           | подписках       |                |                       |                               | ниже д                    | ля пр         | оимера        | а пок      | азаны фи            | лиалы           |
| по м                    | лесяцам выбран                                                          | ного года.      |                |                       |                               | словно                    | ого Уі        | ниверс        | итета      | а технолог          | ий              |
|                         |                                                                         |                 |                |                       | L                             | і управ                   | лени          | я.            |            |                     |                 |
|                         |                                                                         | По филиалам     | л              |                       |                               |                           |               |               |            |                     |                 |
|                         |                                                                         | Данные по фил   | иалам не вкли  | очены в верхни        | ий отчет по го                | ловному под               | цразделе      | нию.          |            |                     |                 |
|                         |                                                                         | • Казанский у   | ниверситет то  | ехнологий и упр       | равления, ф-л І               | Иордовский и              | институт -    | гехнологий і  | и управле  | ния                 |                 |
|                         |                                                                         | • Казанский у   | /ниверситет те | ехнологий и упр       | оавления, ф-л I               | Тетрозаводск              |               | тут управлен  | ия и пищ   | евых технологий     |                 |
| Вы можете               | открыть                                                                 | • Казанский у   | /ниверситет те | ехнологий и упр       | равления, ф-л I               | Товолжский о              | отраслево     | ой институт 1 | ехнологи   | ій и дизайна        |                 |
| статистику              | фициаца                                                                 | • Казанский у   | ниверситет те  | ехнологий и упр       | оавления, ф-л I               | Тензенский и              | нститут т     | ехнологий и   | управлен   | ия                  |                 |
| erarnernky              | <b>P</b> <sup>11</sup> , 11, 12, 14, 14, 14, 14, 14, 14, 14, 14, 14, 14 | • Казанский у   | ниверситет те  | ехнологий и упр       | равления, ф-л і               | з г. Ростов-на-           | Дону          |               |            |                     |                 |
|                         |                                                                         | • Казанский у   | ниверситет те  |                       |                               |                           |               |               |            |                     |                 |
|                         |                                                                         | • Казанский у   | ниверситет те  |                       |                               |                           | а I VЛК I V   |               |            | рэз   Вил изл   ВПО | Тип публикации  |
|                         |                                                                         | • Казанский у   | ниверситет те  | ах Доступный с        | фонд — количе                 | ство документ             | ов, достуг    | тных пользов  | ателям по  | всем активным подп  | искам. Данные — |
|                         |                                                                         |                 |                | на последни           | ій день месяца.               |                           |               |               |            |                     |                 |
|                         | DU                                                                      |                 |                | 2020                  | /                             |                           |               |               |            |                     | Экспорт в Excel |
| <b>D</b> ev             | ВН                                                                      | иіііАНИЕ!       |                | По филиа              | лу: Казанскиі<br>технологий в | і университе<br>і дизайна | т технол      | огий и упра   | вления, о  | ф-л Поволжский от   | граслевой       |
| данные по               | филиалам не вн                                                          | лючаются        |                | 🗲 Назад в             | головную орган                | низацию                   |               |               |            |                     | 38858           |
| встатист                | тику головнои ор                                                        | ганизации.      |                | Период                |                               |                           |               |               |            |                     | Документов      |
|                         |                                                                         |                 |                | янв. 2020             |                               |                           |               |               |            |                     | 38546           |
|                         |                                                                         |                 |                | февр. 2020            |                               |                           |               |               |            |                     | 38858           |
| маоФ                    | ы статистически                                                         | х отчетов       |                | мар. 2020             |                               |                           |               |               |            |                     | 39412           |
| по филиалам             | м соответствуют                                                         | формам          |                | апр. 2020<br>мая 2020 |                               |                           |               |               |            |                     | 39564           |
| отчетов по              | о головной орга                                                         | низации.        |                | июн. 2020             |                               |                           |               |               |            |                     | 39803           |
|                         |                                                                         |                 |                |                       |                               |                           |               |               |            |                     |                 |
|                         |                                                                         |                 |                |                       |                               |                           |               |               |            |                     |                 |
|                         |                                                                         |                 |                |                       |                               |                           |               |               |            |                     |                 |
|                         | BH                                                                      | ИМАНИЕ!         |                |                       |                               |                           |               |               |            |                     |                 |

Если филиал осуществлял самостоятельную подписку, то его статистика доступного фонда может отличаться от статистики головной организации.

# ZNANIUM COM

### В Кабинете библиотекаря перейдите на вкладку «Статистика / Фонд / Поступило».

|                                       | znanium com                                                                                                    | 🗿 Мой ка                                                             | талог             | Весь каталог Колле                                                                                                    | кции Опроекте Це                                                             | ны Помощь 🗂 6 Ваш логи                                                                  | 1H                                                                                                    |
|---------------------------------------|----------------------------------------------------------------------------------------------------|----------------------------------------------------------------------|-------------------|----------------------------------------------------------------------------------------------------|------------------------------------------------------------------------------|-----------------------------------------------------------------------------------------|----------------------------------------------------------------------------------------------------|
|                                       | Главная » Статистика » Фонд                                                                                                    |                                                                      |                   | Поиск изданий в катало                                                                                                    | re                                                                           | Кабинет библиотекаря                                                                    | C1                                                                                                    |
|                                       |                                                                                                    |                                                                      |                   |                                                                                                    |                                                                              | Выход                                                                                   |                                                                                                    |
|                                       | Подписки                                                                                                    | Фонд                                                                 |                   |                                                                                                    |                                                                              |                                                                                         |                                                                                                    |
|                                       | Заказы                                                                                                    | Доступно   Поступило                                                 | ыбыло             | о   Тематика   УДК   УГ                                                                                                    | С (ОКСО)   Уровень обр                                                       | раз.   Вид изд.   ВПО   Тип публикации                                                  |                                                                                                    |
|                                       | Мой профиль                                                                                                    | В отчете отобреженся<br>Активные подписки на                         | количе<br>ЭБС — з | ство документов, доб<br>это подписки, у котор                                                                                                    | бавленных в течение от<br>рых или дата начала или                            | четного периода в активные подпис:<br>1 дата окончания лежит в пределах                 | ки.                                                                                                    |
|                                       | Нользованови                                                                                                    | отчетного периода.                                                   |                   |                                                                                                    |                                                                              |                                                                                         |                                                                                                    |
| (                                     | Статистика                                                                                                    | 2020 🗸                                                               |                   |                                                                                                    |                                                                              | Экспорт в Е                                                                             | xcel                                                                                                    |
|                                       | Фонд                                                                                                    | Период                                                               |                   |                                                                                                    |                                                                              | Документа                                                                               | <b>5</b> 0                                                                                                    |
|                                       | Активность                                                                                                    | февр. 2020                                                           |                   |                                                                                                    |                                                                              | 3                                                                                       | 14                                                                                                    |
|                                       | Обновлённые книги                                                                                                    | мар. 2020                                                            |                   |                                                                                                    |                                                                              | 5:                                                                                      | 54                                                                                                    |
|                                       | Изъятые документы                                                                                                    | апр. 2020                                                            |                   |                                                                                                    |                                                                              | 1                                                                                       | 52                                                                                                    |
|                                       | Мои ключи доступа                                                                                                    | мая 2020                                                             |                   |                                                                                                    |                                                                              | 1                                                                                       | 07                                                                                                    |
|                                       | ной кло и доступа                                                                                                    | июн. 2020                                                            |                   |                                                                                                    |                                                                              | 1                                                                                       | 32<br>                                                                                                    |
| На вклад                              | цке « <b>Поступило</b> » пре,                                                                                                    | дставлена                                                            |                   |                                                                                                    | Если учебн                                                                   | юе заведение имее                                                                       | т филиалы,                                                                                                    |
| ста                                   | тистика изменения к                                                                                                    | оличества                                                            |                   |                                                                                                    | то их фонд                                                                   | ы также представле                                                                      | ны                                                                                                    |
|                                       | новых документов ф                                                                                                    | онда ЭБС,                                                            |                   |                                                                                                    | на вкладке                                                                   | е «Поступило».                                                                          |                                                                                                    |
| доба                                  | вленных во все Ваши                                                                                                    | активные                                                             |                   |                                                                                                    | Ниже для                                                                     | примера показаны о                                                                      | филиалы                                                                                                    |
| тодписки                              | і по месяцам выбран                                                                                                    | ного года.                                                           |                   |                                                                                                    | условного                                                                    | Университета технол                                                                     | логий                                                                                                    |
|                                       |                                                                                                    |                                                                      |                   |                                                                                                    | и управлен                                                                   | ния.                                                                                    |                                                                                                    |
|                                       |                                                                                                    | По филиалам                                                          |                   |                                                                                                    |                                                                              |                                                                                         |                                                                                                    |
|                                       |                                                                                                    | Данные по филиалам                                                   | не вклю           | очены в верхний отчет                                                                                                    | г по головному подразд                                                       | делению.                                                                                |                                                                                                    |
|                                       |                                                                                                    | • Казанский универ                                                   | ситет те          | хнологий и управлени                                                                                                    | я, ф-л Мордовский инсти                                                      | тут технологий и управления                                                             |                                                                                                    |
|                                       |                                                                                                    | • Казанский универ                                                   | ситет те          | хнологий и управлени                                                                                                    | я, ф-л Петрозаводский ин                                                     | нститут управления и пищевых техноло                                                    | огий                                                                                                    |
| Duryon                                |                                                                                                    | • Казанский универ                                                   | ситет те          | хнологий и управлени                                                                                                    | я, ф-л Поволжский отрас                                                      | левой институт технологий и дизайна                                                     |                                                                                                    |
| БЫ МОХ                                |                                                                                                    | • Казанский универ                                                   | ситет те          | хнологий и управлени                                                                                                    | я, ф-л Пензенский инстит                                                     | тут технологий и управления                                                             |                                                                                                    |
| статист                               | ику филиала.                                                                                                    | • Казанский универ                                                   | ситет те          | хнологий и управлени                                                                                                    | я, ф-л в г. Ростов-на-Дону                                                   | ′                                                                                       |                                                                                                    |
|                                       |                                                                                                    | • Казанский универ                                                   | ситет те          | хнологий и управлени                                                                                                    | я, ф-л в г. Унеча                                                            |                                                                                         |                                                                                                    |
|                                       |                                                                                                    | • казанский универ                                                   | ситет те          | Фонд                                                                                                    |                                                                              |                                                                                         |                                                                                                    |
|                                       |                                                                                                    |                                                                      | chierre           | Доступно   Поступило<br>В отчете отображаето                                                                                                    | о   Выбыло   Тематика   УДР                                                  | ( ) УГС (ORCO)   Уровень образ.   Вид изд.  <br>. добавленных в течение отчетного перио | ВПО Гип публикации                                                                                                    |
|                                       |                                                                                                    |                                                                      |                   |                                                                                                    |                                                                              |                                                                                         | да в активные подписки.                                                                                                    |
|                                       |                                                                                                    |                                                                      |                   | Активные подписки н<br>отчетного периода.                                                                                                    | а ЭБС — это подписки, у к                                                    | оторых или дата начала или дата окончан                                                 | да в активные подписки.<br>ия лежит в пределах                                                                                                 |
| -                                     | ВН                                                                                                    | ИМАНИЕ!                                                              |                   | Активные подписки н<br>отчетного периода.                                                                                                    | а ЭБС — это подписки, у к                                                    | оторых или дата начала или дата окончан                                                 | да в активные подписки.<br>ия лежит в пределах<br>Экспорт в Excel                                                                              |
| Даннь                                 | вн<br>е по филиалам не вк                                                                                                    | <b>ИМАНИЕ!</b><br>лючаются                                           |                   | Активные подписки н<br>отчетного периода.<br>2020 v<br>По филиалу: Казан                                                                                                    | а ЭБС — это подписки, у к<br>ский университет техн                           | оторых или дата начала или дата окончан<br>ологий и управления, ф-л Пензенски           | да в активные подписки.<br>ия лежит в пределах<br>Экспорт в Excel<br>Й ИНСТИТУТ                                                                |
| Даннь<br>в с                          | ВН<br>іе по филиалам не вк<br>татистику головной орі                                                                                | <b>ИМАНИЕ!</b><br>лючаются<br>ганизации.                             |                   | Активные подписки н<br>отчетного периода.<br>2020 ~<br>По филиалу: Казан<br>технологий и упра                                                                                                    | а ЭБС— это подписки, у к<br>ский университет техн<br>вления                  | оторых или дата начала или дата окончан<br>ологий и управления, ф-л Пензенски           | да в активные подписки.<br>ия лежит в пределах<br>Экспорт в Excel<br>й институт                                                                |
| Даннь<br>в с                          | ВН<br>іе по филиалам не вк<br>татистику головной орі                                                                                | <b>ИМАНИЕ!</b><br>лючаются<br><sup>-</sup> анизации.                 |                   | Активные подписки н<br>отчетного периода.<br>2020 ~<br>По филиалу: Казан<br>технологий и упра<br>Ф Назад в головную о                                                                                      | а ЭБС — это подписки, у к<br>ский университет техн<br>вления<br>ърганизацию  | оторых или дата начала или дата окончан<br>ологий и управления, ф-л Пензенски           | да в активные подписки.<br>ия лежит в пределах<br>Экспорт в Excel<br>Й ИНСТИТУТ                                                                |
| Даннь<br>в с                          | ВН<br>іе по филиалам не вк<br>татистику головной орі                                                                                | <b>ИМАНИЕ!</b><br>лючаются<br>ганизации.                             |                   | Активные подписки н<br>отчетного периода.<br>2020<br>По филиалу: Казан<br>технологий и упра<br>Назад в головную с<br>период<br>янв. 2020                                                                   | а ЭБС — это подписки, у к<br>ский университет техн<br>вления<br>рганизацию   | оторых или дата начала или дата окончан<br>ологий и управления, ф-л Пензенски           | да в активные подписки.<br>ия лежит в пределах<br>Экспорт в Excel<br>Й институт<br>Документов<br>1350                                          |
| Даннь<br>в с<br>Ф                     | ВН<br>іе по филиалам не вк<br>татистику головной орі<br>рормы статистических                                                        | имание!<br>лючаются<br>ганизации.                                    |                   | Активные подписки н<br>отчетного периода.<br>2020 ~<br>По филиалу: Казан<br>технологий и упра<br>Назад в головную с<br>Период<br>янв. 2020<br>февр. 2020                                                   | а ЭБС — это подписки, у к<br>ский университет техн<br>вления<br>рганизацию   | оторых или дата начала или дата окончан<br>ологий и управления, ф-л Пензенски           | да в активные подписки.<br>ия лежит в пределах<br>Экспорт в Excel<br>И институт<br>Документов<br>1350<br>361                                   |
| Даннь<br>в с<br>Ф<br>по фили          | ВН<br>не по филиалам не вк<br>татистику головной орн<br>оормы статистических<br>иалам соответствуют                                 | имание!<br>лючаются<br>танизации.<br>с отчетов<br>формам             |                   | Активные подписки н<br>отчетного периода.<br>2020<br>По филиалу: Казан<br>технологий и упра<br>Назад в головную с<br>период<br>янв. 2020<br>февр. 2020<br>мар. 2020                                        | а ЭБС — это подписки, у к<br>ский университет техн<br>івления<br>урганизацию | оторых или дата начала или дата окончан<br>ологий и управления, ф-л Пензенски           | да в активные подписки.<br>ия лежит в пределах<br>Экспорт в Excel<br>й институт<br>Документов<br>1350<br>361<br>554                            |
| Данны<br>в с<br>ф<br>по фили<br>отчет | ВН<br>не по филиалам не вк<br>татистику головной орн<br>оормы статистических<br>иалам <b>соответствуют</b><br>гов по головной орган | имание!<br>лючаются<br>ганизации.<br>с отчетов<br>формам<br>низации. | •                 | Активные подписки н<br>отчетного периода.<br>2020<br>По филиалу: Казан<br>технологий и упра<br>Назад в головную с<br>Период<br>янв. 2020<br>февр. 2020<br>мар. 2020<br>мар. 2020<br>мар. 2020              | а ЭБС — это подписки, у к<br>ский университет техн<br>вления<br>ирганизацию  | оторых или дата начала или дата окончан<br>ологий и управления, ф-л Пензенски           | да в активные подписки.<br>ия лежит в пределах<br>Экспорт в Excel<br>й институт<br>Документов<br>1350<br>361<br>554<br>152                     |
| Даннь<br>в с<br>ф<br>по фили<br>отчет | ВН<br>не по филиалам не вк<br>татистику головной орг<br>оормы статистических<br>иалам <b>соответствуют</b><br>гов по головной орган | имание!<br>лючаются<br>танизации.<br>с отчетов<br>формам<br>низации. | •                 | Активные подписки н<br>отчетного периода.<br>2020<br>По филиалу: Казан<br>технологий и упра<br>Назад в головную с<br>период<br>янв. 2020<br>февр. 2020<br>мар. 2020<br>мар. 2020<br>мая. 2020<br>июн. 2020 | а ЭБС — это подписки, у к<br>ский университет техн<br>івления<br>ірганизацию | оторых или дата начала или дата окончан<br>ологий и управления, ф-л Пензенски           | да в активные подписки.<br>ия лежит в пределах<br>Экспорт в Excel<br>й институт<br>Документов<br>1350<br>361<br>554<br>152<br>107<br>148       |
| Даннь<br>в с<br>ф<br>по фили<br>отчет | ВН<br>не по филиалам не вк<br>татистику головной орн<br>оормы статистических<br>иалам <b>соответствуют</b><br>гов по головной орган | имание!<br>лючаются<br>анизации.<br>сотчетов<br>формам<br>низации.   | •                 | Активные подписки н<br>отчетного периода.<br>2020<br>По филиалу: Казан<br>технологий и упра<br>Назад в головную с<br>период<br>янв. 2020<br>февр. 2020<br>мар. 2020<br>мар. 2020<br>июн. 2020<br>июл. 2020 | а ЭБС — это подписки, у к<br>ский университет техн<br>вления<br>ирганизацию  | оторых или дата начала или дата окончан<br>ологий и управления, ф-л Пензенски           | да в активные подписки.<br>ия лежит в пределах<br>Экспорт в Excel<br>й институт<br>Документов<br>1350<br>361<br>554<br>152<br>107<br>148<br>16 |

Если филиал осуществлял самостоятельную подписку, то его статистика новых поступлений фонда может отличаться от статистики головной организации.

#### В Кабинете библиотекаря перейдите на вкладку «Статистика / Фонд / Выбыло».

| znanium com                | Мой каталог Весь каталог Коллекции О проекте Цены Помощь<br>6 Ваш логин                                                                                                    |
|----------------------------|----------------------------------------------------------------------------------------------------|
| лавная » Статистика » Фонд | Поиск издания в каталоге Кабинет библиотекаря                                                                                                    |
| Подписки                   | Фонд                                                                                                    |
| Заказы                     | Доступно   Поступито   Выбыло   Тематика   УДК   УГС (ОКСО)   Уровень образ.   Вид изд.   ВПО   Тип публикации                                                                                                  |
| Мой профиль                | В отчете отображается комплество документов, которые в течение отчетного периода выбыли из фонда ЭБС<br>(данные документы доступны до окончания подписки, в новых подписках они будут отсутствовать). Возможные |
| нользователя               | замены см. в детализации за месяц.                                                                                                    |
| Статистика                 | ▲ 2020 ∨ Экспорт в Ехсе                                                                                                    |
| Фонд                       | период Документов Анв. 2020 ВЫ МОЖЕТЕ ОТКРЫТЬ СПИСОК 9                                                                                                    |
| Активность                 | февр. 2020 ВЫБЫВШИХ За Месяц <sup>14</sup>                                                                                                    |
| Обновлённые книги          | мар. 2020 328<br>апр. 2020 ДОКУМЕНТОВ. 66                                                                                                    |
| Изъятые документы          | мая 2020 б                                                                                                    |
| Мои ключи доступа          | июн. 2020 4                                                                                                    |
| Настройки                  | Данные для отчета ВПО-2 (параметр "выбыло экземпляров за отчетный год"). В отчете отображается количество<br>документов, которые в течение отчетного года перестали быть доступны в подписках.                  |
| Моё учебное заведение      | Выбыло за 2020 год Документов                                                                                                    |
|                            |                                                                                                    |

На вкладке «Выбыло» представлена статистика изменения количества выбывших документов из фонда ЭБС во всех Ваших активных подписках по месяцам выбранного года.

В списке выбывших документов индицируется, если Есть, новая версия документа на замену из фонда ЭБС. Если новой версии документа Нет, то в следующей подписке документ будет отсутствовать.

2020 Экспорт в Excel Январь V  $\sim$ Документ 1<sup>в</sup> Новая версия Авдийский, В. И. Организация деятельности негосудар. охранных структур (как система эконом. безопасности хоз. суб... Есть Вестник Ассоциации вузов туризма и сервиса, 2013, №4 (27)-М.:РГУТИС,2013.-116 с.[Электронный ресурс]. - Текст : элек... Нет Вестник Ассоциации вузов туризма и сервиса, 2014, Том 8. №2-М.:РГУТИС, 2014.-100 с.[Электронный ресурс]. - Текст : э... Нет Курбанов, С. О. С блокнотом по Корее: записки востоковеда / Курбанов С.О., - 2-е изд. - СПб:СПбГУ, 2017. - 480 с.: ISBN... Нет Международные отношения: теории, конфликты, движения, организации: Учебное пособие / П.А. Цыганков, Г.А. Дробо... Нет Противопожарное водоснабжение. Насосно-рукавные системы: учебное пособие для слушателей, курсантов и студен... Нет Шапинская, Е. Н. Массовая культура. Теории и практики: Монография / Шапинская Е.Н. - Москва :Согласие, 2017. - 386 ... Нет Эксплуатация СИЗОД: Учебное пособие / Гармашов Д.А., Вахлеев В.А., Симоненко А. - Железногорск:ФГБОУ ВО СПСА Г., Есть (коммер, и некоммер, орг-ции); Организ,-прав, фор,

Вы можете открыть карточку новой версии выбывшего документа.

| eren eren eren eren eren eren eren eren                             | Эксплуатация СИЗОД<br>В подписке Ессорочные права ОС<br>Издательство: Сибирская пожарно-спасательна<br>Вид издания: Учебное пособие |
|---------------------------------------------------------------------|----------------------------------------------------------------------------------------------------|
|                                                                     | Уровень образования: ВО - Бакалавриат<br>Авторы: Гармашов Дмитрий Андреевич, Вахлеев<br>Симоненко Александр Сергеевич               |
| <ul> <li>Читать книгу</li> <li>В список<br/>рекомендаций</li> </ul> | Кол-во страниц <b>44</b><br>Артикул 665862.02.99                                                                                    |
| - Поместить на<br>полку                                             |                                                                                                    |
|                                                                     | Аннотация                                                                                                    |
|                                                                     | Библиографическая запись                                                                                                    |
|                                                                     | Классификаторы                                                                                                    |

#### уатация СИЗОД

|     | Авторы: Гармашов Дмитрий Андреевич, Вахлеев Алексан,<br>Симоненко Александр Сергеевич | др Викторович, |
|-----|---------------------------------------------------------------------------------------|----------------|
| ry  | Год издания 2019<br>Кол-во страниц 44                                                 |                |
| ций | Артикул 665862.02.99                                                                  |                |
| Ha  |                                                                                       | Экспорт 🗸      |
|     | Аннотация                                                                             |                |
|     | Библиографическая запись                                                              | ~              |
|     | Классификаторы                                                                        | ~              |
|     | Аффилиация авторов                                                                    | ~              |
|     | Выпуски издания                                                                       | $\sim$         |
|     | Коллекции                                                                             | ~              |

COM

#### ВНИМАНИЕ!

Выбывшие из фонда документы остаются доступны до конца Ваших активных подписок, но будут уже отсутствовать в новых оформляемых подписках.

 $\sim$ 

Руководство библиотекаря

2019

Период

янв. 2019

| февр. 2019                                                                                       | 0                                                                                                   |
|--------------------------------------------------------------------------------------------------|----------------------------------------------------------------------------------------------------|
| мар. 2019                                                                                        | В нижней части вклалки «Выбыло                                                                      |
| anp. 2019                                                                                        | формируется итоговое количество                                                                     |
| май 2019                                                                                         | документов, которые в течение                                                                       |
| июн. 2019                                                                                        | отчетного года перестали быть                                                                       |
| июл. 2019                                                                                        | доступны в подписках.                                                                               |
| авг. 2019                                                                                        | 29                                                                                                  |
| сент. 2019                                                                                       | 25                                                                                                  |
| окт. 2019                                                                                        | 3                                                                                                   |
| нояб. 2019                                                                                       | 28                                                                                                  |
| дек. 2019                                                                                        | 62                                                                                                  |
| Данные для отчета ВПО-2 (параметр "выбыло экзе<br>количество документов, которые в течение отчет | емпляров за отчетный год"). В отчете отображается<br>ного года перестали быть доступны в подписках. |
| Выбыло за 2019 год                                                                               | Документов                                                                                          |

| Журналы | Вы можете использовать эти данные   |
|---------|-------------------------------------|
| Книги   | для заполнения отчёта ВПО-2 (СПО-2) |
| Всего   | за текущий год.                     |

июн. 2020

| июл. 2020                                                                                                    | 0         |
|----------------------------------------------------------------------------------------------------|-----------|
| Данные для отчета ВПО-2 (параметр "выбыло экземпляров за отчетный год"). В отчете отображается кол<br>документов, которые в течение отчетного года перестали быть доступны в подписках. | іичество  |
| Выбыло за 2020 год Д                                                                                                    | окументов |
| Ничего не найдено.                                                                                                    |           |

По филиалам

Данные по филиалам не включены в верхний отчет по головному подразделению.

- Казанский университет технологий и управления, ф-л Мордовский институт технологий и управления
- Казанский университет технологий и управления, ф-л Петрозаводский институт управления и пищевых технологий
- Казанский университет технологий и управления, ф-л Поволжский отраслевой институт технологий и дизайна
- Казанский университет технологий и управления, ф-л Пензенский институт технологий и управления
- Казанский университет технологий и управления, ф-л в г. Ростов-на-Дону

#### ВНИМАНИЕ!

Данные по филиалам не включаются в статистику головной организации.

#### ВНИМАНИЕ!

Если филиал осуществлял самостоятельную подписку, то его статистика убывания фонда ЭБС может отличаться от статистики головной организации.

#### Если учебное заведение имеет филиалы, то их фонды также представлены на вкладке «Выбыло». Ниже для примера показаны филиалы условного Университета технологий и управления.

#### Вы можете работать со статистикой филиала.

#### Фонд

| Доступно   Поступило   Выбыло   Тематика   УДК   УГС (ОКСО)   Уровень образ.   Вид изд.   ВП                                                                                                    | О Тип публикации                        |
|----------------------------------------------------------------------------------------------------|-----------------------------------------|
| В отчете отображается количество документов, которые в течение отчетного периода выб<br>(данные документы доступны до окончания подписки, в новых подписках они будут отсутс<br>замены см. в детализации за месяц. | ыли из фонда ЭБС<br>твовать). Возможные |
| 2020 🗸                                                                                                    | Экспорт в Excel                         |
| По филиалу: Казанский университет технологий и управления, ф-л Поволжский от<br>технологий и дизайна                                                                                                    | раслевой институт                       |
| 🗲 Назад в головную организацию                                                                                                    |                                         |
| Период                                                                                                    | Документов                              |
| янв. 2020                                                                                                    | 9                                       |
| февр. 2020                                                                                                    | 29                                      |
| мар. 2020                                                                                                    | 330                                     |
| anp. 2020                                                                                                    | 65                                      |
| мая 2020                                                                                                    | 6                                       |
| Оюн. 2020                                                                                                    | 4                                       |
| июл. 2020                                                                                                    | 0                                       |

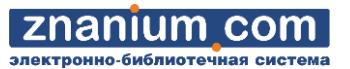

Экспорт в Excel

Документов

0

9

121 130

# **ZNANIUM COM**

# В Кабинете библиотекаря перейдите на вкладку «Статистика / Фонд / Тематика».

| 2010 2010 2010 2010 2010 2010 2010 2010 | а система                                              | Мой каталог Весь катало                                         | г Коллекции О проекте Цень        | Помощь 🚺 6 Ваши                | логин               |
|-----------------------------------------|--------------------------------------------------------|-----------------------------------------------------------------|-----------------------------------|--------------------------------|---------------------|
| Главная » Статистика »                  | Фонд                                                   | Поиск издан                                                     | ий в каталоге                     | Кабинет библиотека             | RQI                 |
| Поллисии                                | Фонл                                                   |                                                                 |                                   | Выход                          |                     |
| 3-24-22-1                               | tong                                                   | $\bigcap$                                                       |                                   |                                |                     |
| Jakabbi                                 | Доступно   Поступ                                      | пило   Выбыло   Тематика                                        | УД.   УГС (ОКСО)   Уровень образ. | Вид изд.   ВПО   Тип публикаци | ИИ                  |
| Мой профиль                             | В отчете отображ                                       | ается распределение дог                                         | ментов из активных подписок по    | тематикам ЭБС. Данные — на те  | екущий              |
| Пользователи                            | момент времени.                                        |                                                                 |                                   | Экспо                          | рт в Excel          |
| Фонл                                    | А Номер раздела Раздел                                 |                                                                 |                                   | Доку                           | ументов             |
| Пользователи                            | 01 Архитект                                            | ура. Искусство. Культура                                        |                                   |                                | 844                 |
| Активность                              | 02 Бизнес. П                                           | Іредпринимательство                                             |                                   |                                | 985                 |
| Ofuontöuuu o vuutt                      | 03 Биологич                                            | еские науки                                                     |                                   |                                | 321                 |
| Обновленные книги                       | 04 Военное                                             | дело. Оружие. Спецслужбы                                        |                                   |                                | 272                 |
| Изъятые документы                       | 05 Демограф                                            | фия. Статистика                                                 | DI L MONTO O                      |                                | 198                 |
| Мои ключи доступа                       | 06 Информа                                             | атика. Вычислительная техника                                   | Бы можете <mark>о</mark>          | ткрыть список                  | 1088                |
| Настройки                               | 07 История.                                            | Исторические науки                                              | укрупнённого                      | распределения                  | 1041                |
| Моё учебное заведе                      | ение 🗸 08 Литерату                                     | ра для средней школы и абитур                                   | иентов документов п               | о подразделам                  | 32                  |
|                                         | 09 Медицин                                             | а. Фармакология                                                 | выбран                            | ной тематики.                  | 1965                |
| вклалке «Темати                         | а» представлена                                        | Экология                                                        | 1                                 |                                | 1127                |
|                                         | и предетавлена                                         | Общенаучное знание и те                                         | ории                              |                                | 275                 |
| постика текущего                        |                                                        | ие дисциплины                                                   |                                   |                                | 550                 |
| распредел                               | о томотиком ЭЕС                                        | разование. Психология                                           | 04. Военное                       | дело. Оружие. Спецо            | службы              |
| ۱۱<br>                                  | о тематикам эвс                                        | ология                                                          | Назад в список т                  | ематических разделов           |                     |
| во всех ваших акти                      | ивных подписках.                                       | ть Энергетика                                                   |                                   |                                | Экспорт в           |
|                                         | 17 Радиоэле                                            | ектроника. Автоматика. Связь                                    | Номер<br>подраздела Подр          | аздел                          | Докумен             |
|                                         | 18 Сельское                                            | е хозяйство                                                     | (6e3 r                            | одраздела)                     |                     |
|                                         | 19 СМИ. Рек                                            | клама. Маркетинг. PR                                            | 01 Воен                           | ная техника                    |                     |
|                                         | 20 Спорт. Са                                           | амооборона. Физкультура                                         | 02 Воен                           | ные науки                      |                     |
|                                         | 21 Строител                                            | льство                                                          | 03 Boop                           | уженные силы                   |                     |
|                                         | 22 Транспор                                            | т                                                               | 04 Исто                           | рия военного дела              |                     |
|                                         | 23 Управлен                                            | ие (менеджмент)                                                 | 05 Оруж                           | ие                             |                     |
|                                         | 24 Физико-м                                            | математические науки                                            | 06 Спец                           | иальные службы                 |                     |
|                                         | 0.F                                                    | ические науки                                                   |                                   |                                |                     |
|                                         | 25 Филологі                                            | Neg Boguerun Toosoorun                                          |                                   |                                | 1242                |
|                                         | 25 Филологі<br>26 Философ<br>27 Учинист                | ия. Религия. Теология                                           |                                   |                                | 1242                |
|                                         | 25 Филолоп<br>26 Философ<br>27 Химическ<br>28 Хилоческ | ия. Религия. Теология<br>кие науки<br>твенная литература. Лосуг |                                   |                                | 1242<br>317<br>2639 |

# **ZNANIUM COM**

### В Кабинете библиотекаря перейдите на вкладку «Статистика / Фонд / УДК».

| znanium com               | Мой каталог Весь каталог Коллекции О проекте Цены                                  | Помощь 6 Ваш логин            |
|---------------------------|------------------------------------------------------------------------------------|-------------------------------|
| авная » Статистика » Фонд | Поиск изданий в каталоге                                                           | Кабинет библиотекаря          |
|                           |                                                                                    | Выход                         |
| Подписки                  | Фонд                                                                               |                               |
| Заказы                    |                                                                                    |                               |
| Мой профиль               | доступно поступило рыбыло пемалика гудк (эт столесо) гэровень образ. В             | ид изд. Грпо Гтиппуоликации   |
|                           | В отчете отображается распределение документов из активных подписок по УД времени. | К. Данные — на текущии момент |
| Пользователи              |                                                                                    | Экспорт в Excel               |
| Статистика ^              | N House                                                                            |                               |
| Фонд                      | гомер<br>раздела Раздел                                                            | Документов                    |
| Пользователи              | 0 ОБЩИЙ РАЗДЕЛ                                                                     | 1700                          |
| Активность                | 1 ФИЛОСОФИЯ. ПСИХОЛОГИЯ                                                            | 1842                          |
| Обновлённые книги         | 2 РЕЛИГИЯ. ТЕОЛОГИЯ                                                                | 264                           |
|                           | 3 ОБЩЕСТВЕННЫЕ НАУКИ. ОБРАЗОВАНИЕ                                                  | 14006                         |
| Изъятые документы         | 5 МАТЕМАТИКА. ЕСТЕСТВЕННЫЕ НАУКИ                                                   | 2532                          |
| Мои ключи доступа         | 6 ПРИКЛАДНЫЕ НАУКИ. МЕДИЦИНА. ТЕХНИКА. СЕЛЬСКОЕ ХОЗЯЙСТВО                          | 8961                          |
| Настройки                 | 7 ИСКУССТВО. ФОТОГРАФИЯ. МУЗЫКА. ИГРЫ. СПОРТ                                       | 742                           |
| Моё учебное завеление     | 8 ЯЗЫКОЗНАНИЕ. ФИЛОЛОГИЯ. ХУДОЖЕСТВЕННАЯ ЛИТЕРАТУРА                                | 3652                          |
| rice y isonoe subequine   | 9 ГЕОГРАФИЯ. БИОГРАФИИ. ИСТОРИЯ                                                    | 1490                          |

Примечание 1. Отчёт включает только документы, которым присвоена классификация по УДК Примечание 2. Некоторые документы могут быть отнесены в несколько разделов одновременно.

На вкладке «УДК» представлена статистика текущего количественного распределения документов по разделам универсальной десятичной классификации во всех Ваших активных подписках.

#### Вы можете открыть список

укрупнённого распределения документов по подразделам выбранного раздела УДК.

| ГЕОГРАФИЯ. БИОГРАФИИ. ИСТОРИЯ |                                                                   |                 |  |  |  |  |
|-------------------------------|-------------------------------------------------------------------|-----------------|--|--|--|--|
| ← Назад в список разделов УДК |                                                                   |                 |  |  |  |  |
|                               |                                                                   | Экспорт в Excel |  |  |  |  |
| Номер<br>подраздела           | Подраздел                                                         | Документов      |  |  |  |  |
|                               | (без подраздела)                                                  | 18              |  |  |  |  |
| 0                             | Археология. Краеведение                                           | 24              |  |  |  |  |
| 1                             | География. Географические исследования Земли и<br>отдельных стран | 168             |  |  |  |  |
| 2                             | Биографические и подобные исследования. Генеалогия.<br>Геральдика | 12              |  |  |  |  |
| 3                             | Историческая наука. Вспомогательные исторические<br>науки         | 141             |  |  |  |  |
| 4                             | Всеобщая история                                                  | 1153            |  |  |  |  |
|                               |                                                                   |                 |  |  |  |  |

#### В Кабинете библиотекаря перейдите на вкладку «Статистика / Фонд / УГС (ОКСО)».

| znanium com                                              | О Мой каталог Весь каталог Коллекции О проекте                                        | Цены Помощь 📋 6 Ваш логин                               |
|----------------------------------------------------------|---------------------------------------------------------------------------------------|---------------------------------------------------------|
| ктронно-библиотечная система<br>зная » Статистика » Фонд | Поиск изданий в каталоге                                                              | Кабинет библиотекаря<br>Выход                           |
| Подписки<br>Заказы<br>Мой профиль                        | Фонд<br>Доступно   Поступило   Выбыло   Тематика   УД (   УГС (ОКСО) ) / ровень с     | образ.   Вид изд.   ВПО   Тип публикации                |
| Пользователи Статистика                                  | В отчете отображается распределение документов из активных подписа<br>момент времени. | юк по УГС (ОКСО). Данные — на текущий<br>Экспорт в Ехсе |
| )                                                        | Код УГС Наименование                                                                  | Документов                                              |
| Фонд                                                     | 00.00.00 УНИВЕРСАЛЬНЫЙ                                                                | 3284                                                    |
| Пользователи                                             | 01.00.00 МАТЕМАТИКА И МЕХАНИКА                                                        | 791                                                     |
| АКТИВНОСТЬ                                               | 02.00.00 КОМПЬЮТЕРНЫЕ И ИНФОРМАЦИОННЫЕ НАУКИ                                          | 578                                                     |
| Обновлённые книги                                        | 03.00.00 ФИЗИКА И АСТРОНОМИЯ                                                          | 586                                                     |
| Изъятые документы                                        | 04.00.00 ХИМИЯ                                                                        | 388                                                     |
| Мои ключи доступа                                        | 05.00.00 НАУКИ О ЗЕМЛЕ                                                                | 1036                                                    |
| полнони доступа                                          | 06.00.00 БИОЛОГИЧЕСКИЕ НАУКИ                                                          | 544                                                     |
| Настройки                                                |                                                                                       | 477                                                     |

На вкладке «УГС (ОКСО)» представлена статистика текущего количественного распределения документов по укрупнённым группам специальностей Общероссийского классификатора специальностей по образованию во всех Ваших активных подписках

И ВЫЧИСЛИТЕЛЬНАЯ ТЕХНИКА ННАЯ БЕЗОПАСНОСТЬ РАДИОТЕХНИКА И СИСТЕМЫ СВЯЗИ ИБОРОСТРОЕНИЕ, ОПТИЧЕСКИЕ И БИО

...

НОЛОГИИ СТРОИТЕЛЬСТВА

Вы можете открыть список укрупнённого распределения документов по подразделам выбранного раздела УГС (ОКСО).

1274

746

| подписках. |              | СОВОЙ ИНФОРМАЦИИ И ИН    | _        | 746                                     |                 |      |
|------------|--------------|--------------------------|----------|-----------------------------------------|-----------------|------|
|            |              | зм                       | MATE     | МАТИКА И МЕХАНИКА                       |                 | 954  |
| 44.00.00   | ОБРАЗОВАНИЕ  | И ПЕДАГОГИЧЕСКИЕ НАУКИ   | 🗲 Назад  | в список УГС                            |                 | 6084 |
| 45.00.00   | языкознания  | Е И ЛИТЕРАТУРОВЕДЕНИЕ    |          |                                         | Экспорт в Excel | 3326 |
| 46.00.00   | ИСТОРИЯ И А  | РХЕОЛОГИЯ                | Код      | Специальность                           | Документов      | 1330 |
| 47.00.00   | ФИЛОСОФИЯ,   | ЭТИКА И РЕЛИГИОВЕДЕНИЕ   | 01.00.00 | МАТЕМАТИКА И МЕХАНИКА                   | 167             | 1062 |
| 48.00.00   | ТЕОЛОГИЯ     |                          | 01.03.01 | Математика                              | 304             | 108  |
| 49 00 00   | ФИЗИЧЕСКАЯ   | КУЛЬТУРА И СПОРТ         | 01.03.02 | Прикладная математика и информатика     | 247             | 329  |
|            |              |                          | 01.03.03 | Механика и математическое моделирование | 99              |      |
| 50.00.00   | ИСКУССТВОЗН  | АНИЕ                     | 01.03.04 | Прикладная математика                   | 210             | 165  |
| 51.00.00   | культуроведі | ЕНИЕ И СОЦИОКУЛЬТУРНЫЕ Г | 01.04.01 | Математика                              | 208             | 757  |
| 52.00.00   | СЦЕНИЧЕСКИ   | ИСКУССТВА И ЛИТЕРАТУРНО  | 01.04.02 | Прикладная математика и информатика     | 144             | 129  |
| 53.00.00   | музыкально   | ЕИСКУССТВО               | 01.04.03 | Механика и математическое моделирование | 96              | 234  |
|            |              |                          | 01.04.04 | Прикладная математика                   | 127             |      |
| 54.00.00   | ИЗОБРАЗИТЕЛ  | ЬНОЕ И ПРИКЛАДНЫЕ ВИДЫ И | 01.05.01 | Фундаментальные математика и механика   | 44              | 237  |
| 55.00.00   | ЭКРАННЫЕ ИС  | КУССТВА                  | 01.06.01 | Математика и механика                   | 54              | 29   |
| 56.00.00   | ОБОРОНА И Б  | ЕЗОПАСНОСТЬ ГОСУДАРСТВА  | военны   | ЕНАУКИ                                  |                 | 172  |
| 57.00.00   | ОБЕСПЕЧЕНИЕ  | ГОСУДАРСТВЕННОЙ БЕЗОПА   | сности   |                                         |                 | 19   |

Примечание 1. Отчёт включает только документы, которым присвоена классификация по ОКСО Примечание 2. Некоторые документы могут быть отнесены в несколько разделов одновременно.

# В Кабинете библиотекаря перейдите на вкладку «Статистика / Фонд / Уровень образования».

| znanium com<br>электронно-библиотечная система | Ой каталог Весь каталог Коллекции О проекте                                                 | Цены Помощь 🛱 6 Ваш логин               |
|------------------------------------------------|---------------------------------------------------------------------------------------------|-----------------------------------------|
| Главная » Статистика » Фонд                    | Поиск изданий в каталоге                                                                    | Кабинет библиотекаря<br>Выход           |
| Подписки                                       | Фонд<br>Доступно   Поступило   Выбыло   Тематика   УДК   УГС (ОКСО) Уровень                 | образ. Вид изд.   ВПО   Тип публикации  |
| Мой профиль                                    | В отчете отображается распределение документов из активных полни<br>текущий момент времени. | сот по уровням образования. Данные — на |
| Гіользователи                                  |                                                                                             | Экспорт в Excel                         |
|                                                | Уровень образования                                                                         | Документов                              |
| Фонд                                           | Профессиональное образование                                                                | 750                                     |
| Пользователи                                   | Профессиональное образование - Бакалавриат                                                  | 13391                                   |
| АКТИВНОСТЬ                                     | Профессиональное образование - Магистратура                                                 | 5104                                    |
| Обновлённые книги                              | Профессиональное образование - Специалитет                                                  | 317                                     |
| Изъятые документы                              | Профессиональное образование - Кадры высшей квалификации                                    | 122                                     |
| Мои ключи доступа                              | Профессиональное образование - Кадры высшей квалификации - Аспирантура                      | 7368                                    |
|                                                | Профессиональное образование - Кадры высшей квалификации - Ординатура                       | 7                                       |
| Настройки                                      | Профессиональное образование - Среднее профессиональное                                     | 2010                                    |
| Моё учебное заведение 🗸 🗸                      | Дополнительное образование                                                                  | 33                                      |
|                                                | Дополнительное образование - Дети                                                           | 1                                       |
|                                                | Дополнительное образование - Взрослые                                                       | 40                                      |
|                                                | Дополнительное образование - Профессиональное                                               | 4197                                    |
|                                                | Дополнительное образование - Профессиональное - Повышение квалификации                      | 529                                     |
|                                                | Дополнительное образование - Профессиональное - Профессиональная переподгото                | вка 5                                   |
|                                                | Общее образование                                                                           | 2                                       |
|                                                | Общее образование - Дошкольное                                                              | 1                                       |
|                                                | Общее образование - Основное                                                                | 19                                      |
|                                                | Общее образование - Среднее                                                                 | 17                                      |
|                                                | Профессиональное обучение                                                                   | 59                                      |
|                                                | Профессиональное обучение - Профессиональная подготовка                                     | 15                                      |

Примечание. Отчёт включает только документы, которым присвоена классификация по уровню образования

На вкладке «Уровень образования» представлена статистика текущего количественного распределения документов по уровням образования во всех Ваших активных подписках.

#### В Кабинете библиотекаря перейдите на вкладку «Статистика / Фонд / Вид издания».

| тронно-библиотечная система |                                                                                              |                   |
|-----------------------------|----------------------------------------------------------------------------------------------|-------------------|
| вная » Статистика » Фонд    | Поиск изданий в каталоге Кори                                                                | нет библиотекаря  |
|                             | Выхо                                                                                         | рд                |
| Подписки                    | Фонд                                                                                         |                   |
| Заказы                      | Доступно   Поступило   Выбыло   Тематика   УДК   УГС (ОКСО)   Уровень обназ,   Вид изд.   ВІ | О Тип публикации  |
| Мой профиль                 |                                                                                              | Пацира по лемо-   |
| Пользователи                | подпискам в отчет не включаются. Данные — на текущий момент времени.                         | . данные по демо- |
| пользователи                |                                                                                              | Экспорт в Ехсеl   |
| Статистика                  | Вид издания                                                                                  | Документов        |
| Фонд                        | Учебное пособие                                                                              | 11629             |
| Пользователи                | Монография                                                                                   | 6722              |
| Активность                  | Учебник                                                                                      | 5248              |
| Обновлённые книги           | Статья                                                                                       | 4553              |
| Изъятые документы           | Журнал                                                                                       | 4362              |
| Мои ключи доступа           | Художественная литература                                                                    | 2335              |
|                             | Архивная литература                                                                          | 1468              |
| Настроики                   | Практическое пособие                                                                         | 1040              |
| Моё учебное заведение       | Учебно-методическая литература                                                               | 1039              |
|                             | Справочная литература                                                                        | 625               |
|                             | (не задано)                                                                                  | 605               |
|                             | Нормативные документы                                                                        | 507               |
|                             | Сборник                                                                                      | 356               |
|                             | Материалы конференций                                                                        | 219               |
|                             | Научно-популярная литература                                                                 | 206               |
|                             | Диссертации и авторефераты                                                                   | 196               |
|                             | Ноты                                                                                         | 110               |
|                             | Глава                                                                                        | 46                |
|                             | Альбом                                                                                       | 1                 |

На вкладке «Вид издания» представлена статистика текущего количественного распределения документов по видам издания во всех Ваших активных подписках.

### В Кабинете библиотекаря перейдите на вкладку «Статистика / Фонд / Тип публикации».

| риая » Статистика » Фоня     |                                                |                                                                  |
|------------------------------|------------------------------------------------|------------------------------------------------------------------|
| навнал // Статистика // Чолд | Поиск издания в к                              | каталоге Кабинет библиотекаря<br>Выход                           |
| Подписки                     | Фонд                                           |                                                                  |
| Заказы                       | Доступно   Поступило   Выбыло   Тематика   УД! | К   УГС (ОКСО)   Уровень образ.   Вид изд.   ВПО (Тип публикации |
| Мой профиль                  | В отчете отображается распределение докумен    | нтов из активных подписок по типу публикации. Даньше на          |
| Пользователи                 | у текущий момент времени.                      |                                                                  |
| Статистика                   | ~                                              | Экспорт в Excel                                                  |
| Фонл                         | Тип публикации                                 | Документов                                                       |
| Пользователи                 | Журналы                                        | 4192                                                             |
| Активность                   | Книги                                          | 31251                                                            |
|                              | Статьи                                         | 4360                                                             |
| Обновлённые книги            |                                                |                                                                  |
| Изъятые документы            |                                                |                                                                  |
| Мои ключи доступа            |                                                | На вкладке « <b>Тип публикации</b> »                             |
| Настройки                    |                                                | представлена статистика текущего                                 |
|                              |                                                |                                                                  |

#### В Кабинете библиотекаря перейдите на вкладку «Статистика / Фонд / ВПО».

| znanium со                  | отема  | 💽 Мой каталог                  | • Весь каталог Колле    | кции О проекте Цены         | Помощь 🗍 6 Ваш логин        |
|-----------------------------|--------|--------------------------------|-------------------------|-----------------------------|-----------------------------|
| Главная » Статистика » Фон, | ца     |                                | Поиск изданий в катало  | re                          | Кабинет библиотекаря        |
|                             |        |                                |                         |                             | Выход                       |
|                             |        |                                |                         |                             |                             |
| Іодписки                    |        | Фонд                           |                         |                             |                             |
| Заказы                      |        | Доступно   Поступило   Выбыло  | Тематика   УДК   УГС (О | КСО)   Уровень образ.   Ви, | дизд.   ВПО   Типпубликации |
| Иой профиль                 |        | В отчете отображается распреде | еление документов из аг | ктивных подписок по вида    | ам изданий ВпО. Данные — на |
| Тользователи                | $\sim$ | текущий момент времени.        | -                       |                             |                             |
| Статистика                  | ~      |                                |                         |                             | Экспорт в Excel             |
|                             |        | Вид издания                    |                         |                             | Документов                  |
| Пользователи                |        | Учебные                        |                         |                             | 16752                       |
| Активность                  |        | Учебно-методические            |                         |                             | 2065                        |
|                             |        | Научные                        |                         |                             | 16405                       |
| Эбновленные книги           |        | Художественные                 |                         |                             | 2335                        |
| Ізъятые документы           |        | Прочие                         |                         |                             | 2753                        |
| Иои ключи доступа           |        |                                |                         |                             |                             |
| Настройки                   |        |                                |                         | На вкладке                  | «ВПО» представлена          |
| Моё учебное заведение       | $\sim$ |                                |                         | статистика                  | текущего количественного    |
|                             |        |                                |                         | распределе                  | ния документов              |
|                             |        |                                |                         | по видам и                  | ізданий ВПО                 |
|                             |        |                                |                         | во всех Ваш                 | ших активных полписках      |

Вы можете использовать представленные данные

для заполнения столбца 5: «Состоит экземпляров на конец отчетного года» раздела 2.6. «Формирование и использование библиотечного фонда (включая библиотеки общежитий)» формы ВПО(СПО)-2 «Сведения о материально-технической и информационной базе, финансово-экономической деятельности образовательной организации высшего образования (профессиональной образовательной организации)».